## Manual > Access My Saved Challans (Post Login)

## How can I retrieve the saved Challan and edit it? Once a Challan is saved, for how many days is it valid?

Saved Challans are only available post-login to the GST Portal. To retrieve the saved challan, perform the following steps:

1. Access the https://www.gst.gov.in/ URL. The GST Home page is displayed. Login to the **GST Portal** with valid credentials. The Dashboard is displayed. Click the **Services > Payments > My Saved Challans** command.

|            |                             |                |             |                  |                |                   |          | Skip to Main Content <b>O</b> A <sup>+</sup> A <sup>-</sup>    |
|------------|-----------------------------|----------------|-------------|------------------|----------------|-------------------|----------|----------------------------------------------------------------|
|            | Good                        | ds and S       | Service     | s Tax            |                |                   |          | ≜ GJ TaxPayer 234 Ltd ~                                        |
| Dasł       | hboard                      | Services 🗸     | Notificatio | ns & Circulars 👻 | Acts & Rules 🗕 | Downloads 🗸       |          |                                                                |
| Regis      | stration                    | Ledgers        | Returns I   | Payments Use     | r Services     |                   |          |                                                                |
| -<br>Creat | te Challar                  | 1              |             |                  | Ν              | 1y Saved Challans | ]        |                                                                |
| Chall      | lan Histor                  | у              |             |                  |                |                   |          |                                                                |
|            |                             |                |             |                  |                |                   |          | 29APPCK7465F1Z1                                                |
|            |                             |                | IGST        | (₹)              | CGST(₹)        | SGST (₹)          |          | View Profile 📎                                                 |
|            | Liability related to Return |                | turn        | 90,000           | 1,15,00        | 00                | 1,15,000 |                                                                |
| -          | Cash                        |                |             | 40,000           | 20,0           | 00                | 20,000   | Notices/Orders                                                 |
|            | Input ta:                   | x Credit       |             | 70,000           | 80,0           | 00                | 80,000   | Saved Forms                                                    |
|            | (Net Lial                   | oility)/Net Cr | edit        | 20,000           | (15,00         | 00)               | (15,000) | Received Show cause notice for<br>cancellation of Registration |
|            | Liability                   | other than Re  | eturn       | 0                |                | 0                 | 0        | nom commissioner, bangalore                                    |

2. The Saved Challans are displayed in a chronological order (most recently saved challan is shown first in the list). **Note:** 

- You can view or edit the saved challans within 7 days of the creation date. After 7 days, it will get purged from GST Portal.
- You can save maximum 10 challans at any point of time.

| Create Challan   | Saved Chall         | 20        | Challan Liston |             |        |  |
|------------------|---------------------|-----------|----------------|-------------|--------|--|
|                  |                     |           |                |             |        |  |
| Reference Number | Creation Date       | Amount(₹) | Mode           | Expiry Date | Action |  |
| CLN370000009     | 06/03/2017 13:34:47 | 88        | E-Payment      | 13/03/2017  |        |  |

3. Under **Action** column, you can click the **Edit** button to edit the saved challan. You can click the **Delete** button to delete the saved challan.